面对信息时代,如果我们不'不要去关注它,这样我们就可以通过及时补充知识来与时俱进。今天给大家带来一篇关于如何充值imtoken买币以及如何兑换imtoken币的文章。相信会给你带来很大的帮助!

1。您需要先下载一个imtoken钱包。下载后可以进行购买交易,然后点击进入火 币兑换,最后直接点击提现imtoken钱包。无论是自己的钱包还是别人的,转账方 式都是一样的'的钱包。您自己的exchange帐户还是其他人的'的 电话局帐户。

2。只要有地址,交易所就可以转移一些存储地址相同的货币(比如TRX)。直接把钱 包里的硬币寄到收货地址就行了。请注意在交易所中,一些货币可能被分成erc20 代币或映射代币。这两个地址不同。注意,转账时会有防发呆机制,提醒你避免转 账的地址类型错误。如果转账前不确定,可以先咨询客服。第一次转账的时候,可 以先做个小测验。确保能拿到账号,然后转账。毕竟是真金白银。

可以。

1。要打开imToken,您需要创建或导入一个以太坊钱包。

2。进入应用程序,你会在底部看到一个发现。点击&quot发现&quot页面,上面有云碧的logo。点击此图标配置您的云币账户绑定。

3。如果你还没有't为imToken创建了一个帐户,请先注册并登录,注册只需15秒。

4。登录后,会看到如下提示扫描界面。

5。登录云碧账号,进入云碧的用户设置页面。右下角有一个区域可以访问令牌。 单击生成。

第一步,获取钱包地址

获取钱包地址有三种方式:

1。打开imToken,在&quot钱包&quot页面上有以&quot0x&quot。单击以&quot0x&quot获取当前钱包的钱包地址

2。在&quot钱包&quot页面,在资产模块中,还可以通过将ETH列表向左滑动

3来获取当前的钱包地址。在&quot钱包&quot页面,在资产模块中,点击ETH进入新页面,也可以通过点击&quot收藏&quot。

第二步,交易平台取钱给imtoken

以火币为例;登录火币,输入货币账户

,选择ETH,点击

提取货币。,在&quot取款地址&quot。确认地址和数量后,单击&quot取款地址 &quot按钮提交提现申请,并根据相关提示填写手机验证码或Google二次验证码 。我们应该重视它。,付款地址一定要仔细核对,否则可能会转到另一个账户,

我们可以在财务记录

imToken转账到交易平台

中查看转账记录。

这里以火币为例;登录huobi,输入货币账户

,选择ETH,点击&quot收费&quot,将地址复制粘贴到imToken或使用imToken 扫码转账。在发出交易前一定要仔细核对支付地址是否正确?

补充知识

-"创建身份&quot钱包,可以同时管理多链钱包;目前,imToken已经支持11个公链。,分别是:BTC、ETH、EOS、Atom、BCH、Trx、LTC、CKB、DOT、KSM、FIL

——这里创建身份的密码传递时会用到即时交易密码

0

创建身份时的助记词非常重要,因此您必须妥善保存。忘记密码或恢复钱包将被使用。

以上是边肖'的总结imtoken如何充值买币,imtoken如何兑换币。更多关于imtoken货币兑换的信息,可以关注我们,在网站首页搜索你想了解的内容!